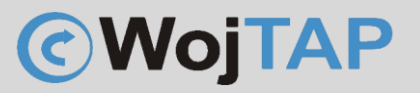

# Instalacja drukarki

XP-T451B

Ireneusz Konieczny Phu wojtap wojciech pyrkosz | zakopiańska 49; 42-221 częstochowa

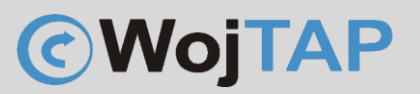

### Spis treści

| Instrukcja instalacji drukarki X-Printer XP-T451B po USB w systemach Windows | 3  |
|------------------------------------------------------------------------------|----|
| Konfiguracja interfejsu WiFi w drukarce X-Printer XP-T451D                   | 7  |
| Konfiguracja IP                                                              | 9  |
| Konfiguracja sterownika do pracy po WiFi                                     | 11 |
| Kalibracja ustawienia papieru                                                | 15 |
| Przywracanie drukarki do ustawień fabrycznych                                | 17 |

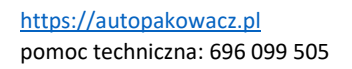

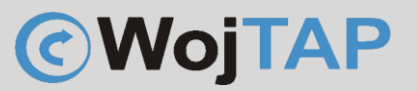

#### Instrukcja instalacji drukarki X-Printer XP-T451B po USB w systemach Windows

Drukarka powinna być podpięta do zasilania, oraz kablem USB do komputera, przycisk zasilania drukarki pozostaje wyłączony

- Pobieramy najnowsze sterowniki ze strony Dystrybutora <u>https://autopakowacz.pl/sterowniki</u> Sterowniki należy wypakować na komputerze na którym chcemy używać drukarki
- 2. Uruchamiamy narzędzie DriverWizard

| Nazwa                          | Data modyfikacji | Тур                    | Rozmiar   |
|--------------------------------|------------------|------------------------|-----------|
| 📜 Common                       | 03.08.2021 09:36 | Folder plików          |           |
| Win32                          | 03.08.2021 09:36 | Folder plików          |           |
| 📙 Windows                      | 25.03.2021 04:57 | Folder plików          |           |
| 📜 х64                          | 03.08.2021 09:36 | Folder plików          |           |
| DriverWizard.ddz               | 13.08.2020 09:11 | Plik DDZ               | 26 866 KB |
| DriverWizard.exe               | 13.08.2020 09:07 | Aplikacja              | 3 047 KB  |
| DriverWizard ini               | 03.08.2021 09:42 | Ustawienia konfigura   | 1 KB      |
| Installation_Instructions.html | 21.02.2020 17:30 | Firefox HTML Docum     | 6 KB      |
| 🖻 licSSenu.rtf                 | 21.02.2020 17:30 | Tekst sformatowany     | 7 KB      |
| PortHelperWow64.exe            | 13.08.2020 09:11 | Aplikacja              | 251 KB    |
| 🙀 SeagullPublisher.cer         | 13.08.2020 09:00 | Certyfikat zabezpiecz  | 2 KB      |
| Aprinter.cat                   | 13.08.2020 09:21 | Wykaz zabezpieczeń     | 41 KB     |
| 🛐 Xprinter.inf                 | 13.08.2020 09:21 | Informacje Instalatora | 24 KB     |

Wybieramy (1) "Instaluj sterowniki drukarek" i klikamy (2) "Dalej"

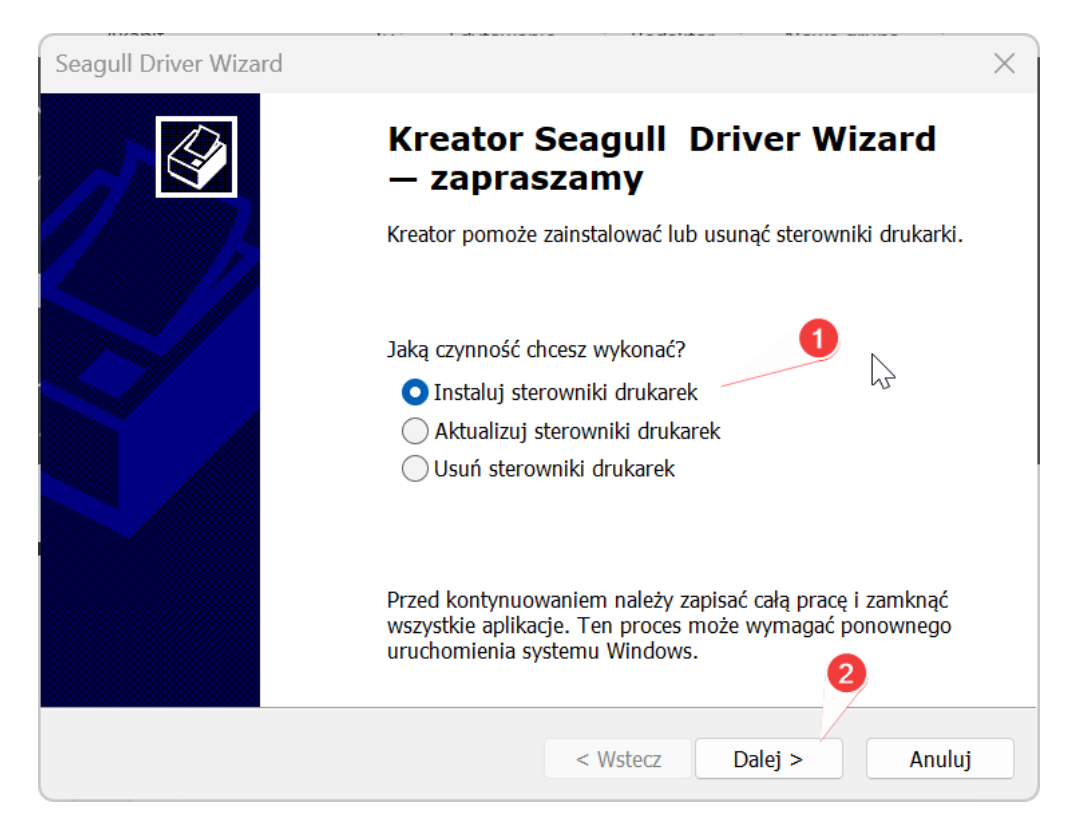

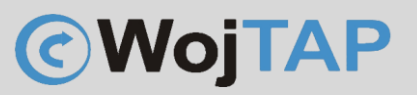

#### 3. Kiedy system zaczyna wyszukiwać drukarki

| Seagull Driver Wizard                                                                                                    | $\times$ |
|----------------------------------------------------------------------------------------------------|----------|
| Podłącz drukarkę<br>Przed kontynuowaniem instalacji należy podłączyć drukarkę.                                                                                                    | <b>I</b> |
| W jaki sposób ta drukarka zostanie                                                                                                    |          |
| ● USB                                                                                                    |          |
| ◯ Sieć (Ethernet lub WiFi)                                                                                                    |          |
| OBluetooth                                                                                                    |          |
| $\bigcirc$ Inne (np. przez połączenie równoległe lub szeregowe)                                                                                                    |          |
|                                                                                                    |          |
| Podłącz drukarkę do komputera i włącz ją. Jeśli zostanie wyświetlony kreator<br>dodawania sprzętu, anuluj go. Kreator ten automatycznie przejdzie dalej po wykryciu<br>drukarki.                                                     | ^        |
| Jeśli tak się nie stanie, sprawdź połączenie i wyłącz, a następnie ponownie włącz<br>drukarkę. Ponadto, sprawdź, czy sterownik drukarki nie został już zainstalowany. Użyj<br>opcji Aktualizacja w celu zmiany bieżącego sterownika. | ~        |
| < Wstecz Dalej Anulu                                                                                                    | ıj       |

Należy włączyć przycisk zasilania znajdujący się z boku drukarki, po włączeniu drukarki sterownik wykryje drukarkę i pojawi się okno:

| Seagull Driver Wizard                                                                         | X                               |
|-----------------------------------------------------------------------------------------------|---------------------------------|
| <b>Wykrywanie drukarki Plug and Play</b><br>Nowe drukarki Plug and Play wykrywane są po       | dczas instalacji automatycznie. |
| Wybierz sterownik, który ma być zainstalowany.<br>O Instaluj sterownik drukarki Plug and Play |                                 |
| Model drukarki Port<br>Xprinter XP-T451B USB876                                               |                                 |
|                                                                                               | $\square$                       |
| ○ Instaluj sterownik innego typu drukarki                                                     |                                 |
|                                                                                               | < Wstecz Dalej > Anuluj         |

Wskazujemy naszą drukarkę i klikamy "Dalej"

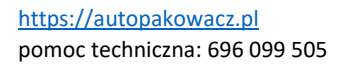

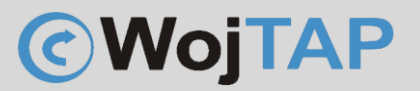

W kolejnym oknie możemy:

(1) Nadać nazwę pod jaką drukarka będzie widoczna w systemie Windows

(2) Jeśli chcemy aby drukarka była drukarką domyślną zaznaczamy tą opcję

(3) Tutaj możemy udostępnić drukarkę, ale ponieważ drukarka nasza ma zarówno interfejs LAN jak i WiFi dużo wygodniej jest skonfigurować ją do pracy w sieci zamiast używać udostępniania

| d                                                                              | $\times$                                                                                                    |
|--------------------------------------------------------------------------------|----------------------------------------------------------------------------------------------------|
| arki<br>: do określania drukarki w tym komputerze lub w sieci.                 | Ŷ                                                                                                    |
| j drukarki.                                                                    |                                                                                                    |
| Xprinter XP-T451B                                                              |                                                                                                    |
| rki jako domyślnej                                                             |                                                                                                    |
| ma być udostępniania innym użytkownikom w sieci. W przypadku<br>nazwę udziału. |                                                                                                    |
| tej drukarki                                                                   |                                                                                                    |
| Xprinter_XP-T451B                                                              |                                                                                                    |
| 4                                                                              |                                                                                                    |
| < Wstecz Dalej > Anuluj                                                        |                                                                                                    |
|                                                                                | d<br>arki<br>do określania drukarki w tym komputerze lub w sieci.<br>j drukarki.<br>Xprinter XP-T451B<br>rki jako domyślnej<br>2<br>ma być udostępniania innym użytkownikom w sieci. W przypadku<br>nazwę udziału.<br>sej drukarki<br>Xprinter_XP-T451B<br>4<br>(Wstecz Dalej > Anuluj |

(4) Przechodzimy "Dalej"

Potwierdzamy chęć instalacji z wprowadzonymi ustawieniami klikając (1), Zakończ

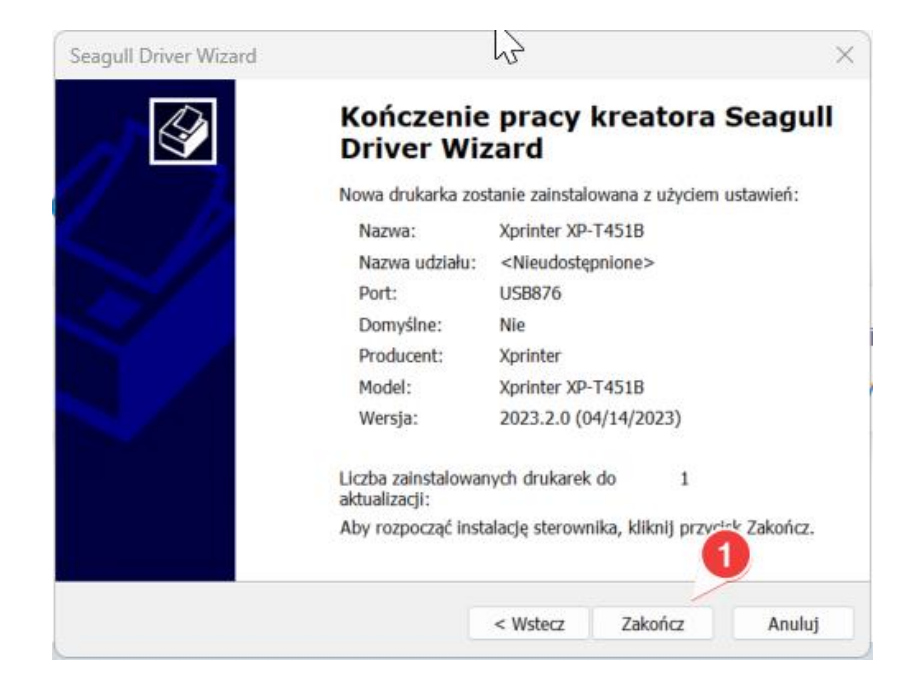

### **WojTAP**

Rozpoczyna się proces instalacji sterownika, który zależnie od prędkości pracy komputera może potrwać od kilku do kilkudziesięciu sekund.

| Kreator Seagull Driver Wizard<br>zakończył 🏹 acę z powodzeniem                                                                                                    |
|----------------------------------------------------------------------------------------------------|
| Następujące operacje zostały zakończone:<br>Usunięto drukarkę 'Edyta'.<br>Usunięto drukarkę 'Xprinter XP-T451B'.<br>Usunięto sterownik 'Xprinter XP-T451B'.<br>Usunięto sterownik 'Xprinter XP-T451B'.<br>Usunięto plik 'C:\WINDOWS\system32\spool\DRIVERS\x64<br>Usunięto plik 'C:\WINDOWS\system32\spool\DRIVERS\x64<br>Usunięto plik 'C:\WINDOWS\system32\spool\DRIVERS\x64<br>Usunięto plik 'C:\WINDOWS\system32\spool\DRIVERS\x64<br>Usunięto plik 'C:\WINDOWS\system32\spool\DRIVERS\x64<br>Usunięto plik 'C:\WINDOWS\system32\spool\DRIVERS\x64<br>Usunięto plik 'C:\WINDOWS\system32\spool\DRIVERS\x64<br>Usunięto plik 'C:\WINDOWS\system32\spool\DRIVERS\x64<br>Usunięto plik 'C:\Program Files\Seagull\Printer Drivers\Pac<br>Usunięto plik 'C:\Program Files\Seagull\Printer Drivers\Pac<br>Usunięto plik 'C:\Program Files\Seagull\Printer Drivers\Pac<br>Usunięto plik 'C:\Program Files\Seagull\Printer Drivers\Pac |
| Zainstaluj inną drukarkę Zamknij                                                                                                    |

Kończymy cały proces klikając "Zamknij".

Otwierając ustawienia systemowe (1) "Drukarki i skanery" sprawdzamy czy nasza drukarka pojawiła się w

| Najlepszy wynik                            |                                            |
|--------------------------------------------|--------------------------------------------|
| Drukarki i skanery<br>Ustawienia systemowe |                                            |
| Ustawienia                                 | Drukarki i skanery<br>Ustawienia systemowe |
| 🛱 Dodaj drukarkę lub skaner 🛛 🔸            |                                            |

systemie:

Drukarka została zainstalowana i jest gotowa do pracy – gratulacje!

| Bluetooth i urządzenia | > Drukarki i skanery |      |
|------------------------|----------------------|------|
| Xprinter XP-T451B      |                      |      |
| Preferencje drukarki   |                      | Stro |

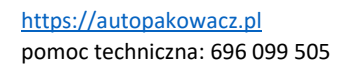

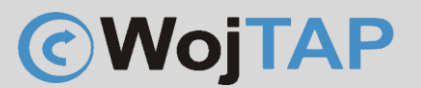

#### Konfiguracja interfejsu WiFi w drukarce X-Printer XP-T451D

- Ze strony <u>https://autopakowacz.pl/sterowniki</u> pobieramy i **rozpakowujemy** narzędzie konfiguracyjne o nazwie "Diagnostic Tool". Narzędzie to nie wymaga instalacji, wystarczy uruchomić.

- Podłączamy drukarkę kablem USB i uruchamiamy program
- w programie "Diagnostic Tool" klikamy kolejno:

1) *Get status* – aby sprawdzić poprawność komunikacji z drukarką (Printer Status powinien zapalić się na zielono)

| guage<br>glish v         | Unit<br>inch                                  | mm                          | Interface<br>USB | ~ .  | Setup                          |                               | Printer                           | Status<br>Standby                      | Get Statu        |
|--------------------------|-----------------------------------------------|-----------------------------|------------------|------|--------------------------------|-------------------------------|-----------------------------------|----------------------------------------|------------------|
| Configuration File Manag | er Command Tool Syste                         | em Printer Settings         |                  |      |                                |                               |                                   |                                        |                  |
| ter Function             | Printer Configuration<br>Printer Infoormation |                             |                  |      |                                |                               |                                   |                                        |                  |
| Calibrate Sensor         | Version XP-D                                  | 4601B Version: 1.03         | 32 EZD           | С    | utting Cou                     | unter                         |                                   |                                        |                  |
| Ethernet Setup           | Serial NO 4601                                | BOE222230 Check             | Sum 089582CA     | A M  | lileage                        |                               | 0.2170                            |                                        |                  |
| · · ·                    | Common Z D                                    | RS-232 B1                   | 1/WIFI           | 2    |                                |                               |                                   |                                        |                  |
| RTC Setup                | Bluetooth<br>Bluetooth Name                   | XP-D4601B                   |                  |      | AP                             |                               |                                   |                                        |                  |
| Factory Default          | Bluetooth PIN                                 | 0000                        |                  |      | Name                           | XP-4108                       | 1                                 | Encryption                             | ~                |
| Reset Printer            | BT MAC Address<br>BT Software                 | 3                           | _                |      | Pin<br>IP                      | 1234567<br>10.10.10           | '8<br>10.1                        | MAC C45                                | BBEE3AB19        |
| Print TestPage           |                                               |                             |                  |      | STA                            |                               |                                   | DIN                                    |                  |
| Configuration Page       | WIFI STA DHCP                                 | OFF                         | ~                |      | IP                             | 10.1.1.2                      | 22                                | MAC C65                                | BBEE3AB19        |
| Dump Text                | IP                                            | 10.1.1.222                  |                  |      | Scan                           | Conn                          | Get                               | Ver X4_                                | V95.0.8          |
| Ignore AUTO.BAS          | Mask<br>Gateway                               | 255.255.255.0<br>10.1.1.254 |                  |      | +1,0x2Cl<br>2,0x26A<br>3,0x2CD | D02D379<br>16032D1<br>02D504D | D60,12,3<br>C5,12,3,3<br>80,3,3,A | Autopakow<br>XP-410B,-75<br>utopakowac | acz,-63<br>z,-77 |
| Password Setup           |                                               |                             |                  |      | 5,0x2C9                        | C6E87B6                       | 7A,13,3,                          | AP_2341039                             | 690,-95          |
| Exit Line Setup          | Clear                                         |                             | Load             | Sava |                                |                               |                                   | Sat                                    | Get              |

2) BT/WIFI – aby przejść na zakładkę konfiguracji WiFi

- 3) Get wczytujemy aktualne parametry naszej drukarki
- 4) Scan drukarka wyszukuje dostępne w pobliżu sieci WiFi
- 5) W kolejnym kroku zaznaczamy nazwę sieci WiFi do której chcemy podłączyć naszą drukarkę

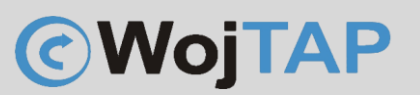

6) W polu PIN wpisujemy hasło sieci WiFi do której chcemy się podłączyć

| 💾 Diagnostic Tool V1.028b        |                                               | - D X                                                                                                    |
|----------------------------------|-----------------------------------------------|----------------------------------------------------------------------------------------------------|
| Language<br>English ~            | Unit Interface USB                            | ✓ Setup ✓ Setup ✓ Standby ✓ Get Status                                                                                                    |
| rinter Configuration File Manage | r Command Tool System Printer Settings        |                                                                                                    |
| Printer Function                 | Printer Configuration<br>Printer Infoormation |                                                                                                    |
| Calibrate Sensor                 | Version XP-D4601B Version: 1.032 EZD          | Cutting Counter                                                                                                    |
| Ethernet Setup                   | Serial NO 4601BOE222230 Check Sum 089582CA    | Mileage 0.2170                                                                                                    |
|                                  | Common Z D RS-232 BT/WIFI                     |                                                                                                    |
| RTC Setup                        | Bluetooth Bluetooth Name XP-D4601B            | AP                                                                                                    |
| Factory Default                  | Bluetooth PIN 0000                            | Name XP-410B Encryption                                                                                                    |
| Reset Printer                    | BT MAC Address                                | IP 10.10.100.1 MAC C45BBEE3AB19                                                                                                    |
| Print TestPage                   |                                               | STA Name PIN                                                                                                    |
| Configuration Page               | WIFI STA DHCP<br>DHCP OFF                     | 7 10.1.1.222 MAC C65BBEE3AB19                                                                                                    |
| Dump Text                        | IP 10.1.1.222                                 | Scan Conn Get Ver X4_V95.0.8                                                                                                    |
| Ignore AUTO.BAS                  | Mask 255.255.0<br>Gateway 10.1.1.254 9        | +1,0x2CD02D379D60,12,3,Autopakowacz,-63<br>2,0x26A16032D1C5,12,3,XP-410B,-75<br>3,0x2CD02D504D80,3,3,Autopakowacz,-77<br>4,0x049E61ECEED 10,4 Dom 5, 92 |
| Password Setup                   |                                               | 5,0x2C9C6E87B67A,13,3,AP_2341039690,-95                                                                                                    |
| Exit Line Setup                  | Clear                                         | Save Set Get                                                                                                    |
| M1 9600, N, 8, 1 LPT1            | MAC: IP: 11                                   | USB225 Model Name:XprinterXP-D4601B 06.10.2022 14:35:06                                                                                                 |

7) *Conn* – po kliknięciu Conn drukarka łączy się z siecią, jeśli wszystko zrobiliśmy poprawnie drukarka powinna pobrać adres IP z serwera DHCP

8) W tym kroku wyłączamy dla drukarki możliwość automatycznego pobierania adresu, czyli zmieniamy *DHCP* na *OFF* 

9) W tym miejscu podajemy stały adres IP z naszej sieci (warto wcześniej sprawdzić czy ten adres jest wolny). Jeśli nie wiesz jaki poproś o pomoc informatyka lub przeczytaj rozdział "Konfiguracja IP"

10) Set – wysyłamy ustawienia do drukarki

11) Save - zapisujemy wszystko

Drukarka jest skonfigurowana do pracy po WiFi, jeśli jeszcze tego nie zrobiliśmy przechodzimy do instalacji sterowników na komputerze

Uwaga: Wszystkie adresy IP oraz nazwy sieci na powyższych przykładach są tylko poglądowe. Należy użyć adresów pochodzących z własnej sieci Jeśli nie wiesz jak znaleźć adres IP własnej sieci przeczytaj rozdział "Konfiguracja IP" lub poproś o pomoc

informatyka

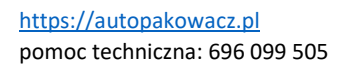

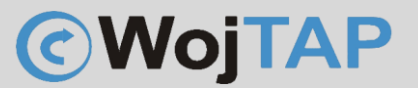

#### Konfiguracja IP

Sprawdzamy adres IP naszej sieci do której chcemy podłączyć drukarkę

Adres IP można sprawdzić na kilka sposobów, np. jeśli jesteśmy połączeni z siecią WiFi do której chcemy podłączyć drukarkę wciskamy klawisz "Windows" piszemy WiFi system sam podpowie nam uruchomienie ustawień naszej sieci:

| Q wi-fi                                                                                 |         |                                                |
|-----------------------------------------------------------------------------------------|---------|------------------------------------------------|
| <ul> <li>Wszystko</li> <li>Praca</li> <li>Aplikacje</li> <li>Najlepszy wynik</li> </ul> | Dokumei | nty Internet U: TECHNISERV S I ····            |
| Ustawienia sieci Wi-Fi<br>Ustawienia systemowe                                          |         | <u></u>                                        |
| <b>WiFi2.png</b><br>Plik PNG<br>Ostatnia modyfikacja: 8.05.2023, 15:50                  | >       | Ustawienia sieci Wi-Fi<br>Ustawienia systemowe |
| Ustawienia                                                                              |         | 🖸 Otwórz                                       |
| 察 Wykryj sieci Wi-Fi                                                                    | >       |                                                |

Klikamy (1), następnie (2) wybieramy właściwości sieci do której jesteśmy połączeni (**w moim przypadku** sieć nazywa się Autopakowacz)

| Sieć       | i Internet > Wi-Fi                                   |
|------------|------------------------------------------------------|
| (((•       | Wi-Fi                                                |
| Â          | Właściwości Autopakowacz<br>Połączono, zabezpieczone |
| ((c))<br>( | Pokaż dostępne sieci                                 |
|            |                                                      |

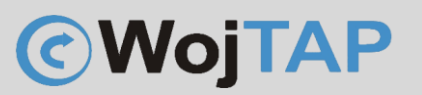

Pojawia się strona z informacjami niezbędnymi do poprawnego skonfigurowania drukarki. To co nam jest niezbędne to:

| (1) SSID (nazwa) naszej sieci                                                     | Przypisanie adresu IP:                       | Automatyczne (DHCP)                                   |
|-----------------------------------------------------------------------------------|----------------------------------------------|-------------------------------------------------------|
| <ul><li>(2) Typ zabezpieczeń</li><li>(3) Adres IP</li></ul>                       | Przypisanie serwera DNS:                     | Automatyczne (DHCP)                                   |
| W moim przykładzie komputer ma adres IP: 10.1.1.50, u                             | Identyfikator SSID:                          | Autopakowacz                                          |
| Was ten adres oczywiście będzie inny, najczęściej                                 | Protokół:                                    | Wi-Fi 5 (802.11ac)                                    |
| spotykane zakresy adresów to:                                                     | Typ zabezpieczeń:                            | WPA2-Personal                                         |
| , , ,                                                                             | Producent:                                   | Intel Corporation                                     |
| 192.168.0.XXX                                                                     | Opis:                                        | Intel(R) Dual Band Wireless-AC 8265                   |
| 192.168.8.XXX                                                                     | Wersja sterownika:                           | 20.70.30.1                                            |
| Trzy pierwsze liczby określają adres waszej sieci, adres IP                       | Pasmo sieci:                                 | 5 GHz                                                 |
| ktory chcemy hadac drukarce musi się miescić w                                    | Kanał sieci:                                 | 100                                                   |
| zakresie tej sieci.<br>Brzykładowa jeśli komputer ma adroci                       | Szybkość łącza (odbieranie/<br>przesyłanie): | 173/173 (Mbps)                                        |
| Frzykladowo jesii komputer ma adres.                                              | Adres IPv4:                                  | 10.1.1.50                                             |
| 192.168.0.133 to adres IP jaki możemy nadać drukarce<br>musi pochodzić z zakresu: | Serwery DNS IPv4:                            | 10.1.1.190 (nieszyfrowane)<br>8.8.8.8 (nieszyfrowane) |

192.168.0.1-254

Jeśli nie mamy dostępu do ustawień serwera DHCP dobrą praktyką jest nadać adres o 50-100 różny od adresu IP komputera np.:

Adres komputera: 192.168.0.133

Dajemy drukarce adres 192.168.0.233

Przed nadaniem adresu warto też sprawdzić czy nie jest on już używany przez inne urządzenie. Uruchom wiersz poleceń (klawisz Windows; piszemy cmd uruchamiamy wiersz poleceń)

| w wierszu poleceń                           | Q cmd                                    |                             |                     |
|---------------------------------------------|------------------------------------------|-----------------------------|---------------------|
| wydajemy polecenie:                         | 🔶 Wszystko Praca Ap                      | elikacje Dokumenty Internet | t U: 🕨 TECHNISERV S |
| ping 192.168.0.233                          |                                          |                             |                     |
| [Enter]                                     | Najlepszy wynik                          |                             | 1                   |
|                                             | Wiersz polecenia<br><sub>Aplikacja</sub> | <b>k</b>                    |                     |
| Podany adres jest<br>oczywiście przykładowy | Aplikacje                                |                             | Wiersz polecenia    |
| , , , ,                                     | Command Prompt for vctl                  | >                           | Aplikacja           |

Jeśli w odpowiedzi na komendę ping w odpowiedzi dostaniemy informację "Destination host unreachable." Oznacza to że adres jest wolny i możemy go wykorzystać dla naszej drukarki, patrz rozdział: **Konfiguracja interfejsu WiFi w drukarce X-Printer XP-T451D** 

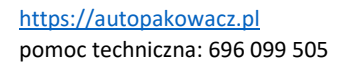

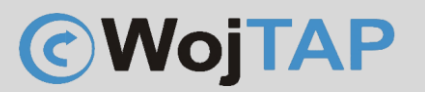

#### Konfiguracja sterownika do pracy po WiFi

Jeśli mamy zainstalowaną drukarkę po kablu USB oraz drukarka jest połączona z siecią WiFi wtedy we właściwościach drukarki zmieniamy docelowy sposób komunikacji z drukarką. W tym celu:

Otwieramy ustawienia systemowe (1) "Drukarki i skanery"

| Najlepszy wynik                            |   |                      |
|--------------------------------------------|---|----------------------|
| Drukarki i skanery<br>Ustawienia systemowe |   |                      |
| Ustawienia                                 |   | Drukarki i skanery   |
| 🕞 Dodaj drukarkę lub skaner                | > | Ostawienia systemowe |

Na liście drukarek znajdujemy drukarkę XP-T451B (Jeśli podczas instalacji nadaliśmy jej inną nazwę to właśnie

|   | Sterownik jest niedostępny                                                                                        |           |
|---|----------------------------------------------------------------------------------------------------|-----------|
|   | Typrinter XP-T4518                                                                                                | >         |
| 2 | Preferencje drukarki                                                                                              |           |
|   | Zezwalaj systemowi Windows na zarządzanie drukarką domyślną                                                       | Wyłączone |
|   | Pobierz sterowniki i oprogramowanie urządzenia za pomocą połączeń taryfowych<br>Mogą być naliczane opłaty za dane | Wyłączone |

takiej nazwy szukamy) (2) klikamy i wchodzimy we "Właściwości drukarki"

#### W Oknie "Właściwości: Xprinter XP-T451D" klikamy kolejno:

- (3) zakładka Porty
- (4) Dodaj port

| Ogólne     Udostępnianie     Porty     Zaawansowane       Image: Comparison of the system     Xprinter XP-T4518     3       Drukuj do następujących portów. Dokumenty będą drukowane w pierwszym wolnym wśród wybranych portów.     3       Port     Opis     Drukarka       USB869     Wirtualny port drukar     USB870       USB870     Wirtualny port drukar     USB871       USB871     Wirtualny port drukar     USB872       USB873     Wirtualny port drukar     USB873       USB874     Wirtualny port drukar     USB875       Wirtualny port drukar     USB876     Xprinter XP-T4518       Dodaj port     Usuń port     Konfiguruj port | Zarządzanie k               | olorami               | Zabezpieczenia                     | Czcionki                   | Narzędzia   | Informacje |
|----------------------------------------------------------------------------------------------------|-----------------------------|-----------------------|------------------------------------|----------------------------|-------------|------------|
| Xprinter XP-T451B      Drukuj do następujących portów. Dokumenty będą drukowane w pierwszym wolnym wśród wybranych portów.      Port Opis Drukarka     USB869 Wirtualny port drukar     USB870 Wirtualny port drukar     USB871 Wirtualny port drukar     USB873 Wirtualny port drukar     USB873 Wirtualny port drukar     USB874 Wirtualny port drukar     USB875 Wirtualny port drukar     USB876 Xprinter XP-T4518 Xprinter XP-T4518      Dodaj port     Usuń port Konfiguruj port                                                                                                    | Ogólne                      | U                     | dostępnianie                       | Porty                      | Zaaw        | ansowane   |
| Drukuj do następujących portów. Dokumenty będą drukowane<br>w pierwszym wolnym wśród wybranych portów.<br>Port Opis Drukarka<br>USB869 Wirtualny port drukar<br>USB870 Wirtualny port drukar<br>USB871 Wirtualny port drukar<br>USB872 Wirtualny port drukar<br>USB873 Wirtualny port drukar<br>USB874 Wirtualny port drukar<br>USB875 Wirtualny port drukar<br>USB875 Wirtualny port drukar<br>USB876 XprinterXP-T4518 Xprinter XP-T4518<br>Dodaj port<br>4                                                                                                    | <b>a</b> x <sub>1</sub>     | orinter XI            | P-T451B                            |                            | 3           |            |
| Port     Opis     Drukarka       USB869     Wirtualny port drukar     USB870       USB870     Wirtualny port drukar       USB871     Wirtualny port drukar       USB872     Wirtualny port drukar       USB873     Wirtualny port drukar       USB874     Wirtualny port drukar       USB875     Wirtualny port drukar       USB876     XprinterXP-T451B       Dodaj port     Usuń port                                                                                                    | Drukuj do na<br>w pierwszym | astępując<br>n wolnym | cych portów. Do<br>n wśród wybrany | kumenty będ<br>/ch portów. | ą drukowane |            |
| USB869 Wirtualny port drukar<br>USB870 Wirtualny port drukar<br>USB871 Wirtualny port drukar<br>USB872 Wirtualny port drukar<br>USB873 Wirtualny port drukar<br>USB874 Wirtualny port drukar<br>USB875 Wirtualny port drukar<br>USB876 XprinterXP-T4518 Xprinter XP-T4518<br>Dodaj port<br>Usuń port Konfiguruj port                                                                                                    | Port                        | Opis                  |                                    | Drukarka                   |             |            |
| USB870 Wirtualny port drukar<br>USB871 Wirtualny port drukar<br>USB872 Wirtualny port drukar<br>USB873 Wirtualny port drukar<br>USB875 Wirtualny port drukar<br>USB876 XprinterXP-T4518 Xprinter XP-T4518<br>Dodaj port<br>Usuń port Konfiguruj port                                                                                                    | USB869                      | Wirtual               | ny port drukar                     |                            |             |            |
| USB871 Wirtualny port drukar<br>USB872 Wirtualny port drukar<br>USB873 Wirtualny port drukar<br>USB875 Wirtualny port drukar<br>USB876 XprinterXP-T4518 Xprinter XP-T4518<br>Dodaj port<br>Usuń port Konfiguruj port                                                                                                    | USB870                      | Wirtualı              | ny port drukar                     |                            |             |            |
| USB872 Wirtualny port drukar<br>USB873 Wirtualny port drukar<br>USB874 Wirtualny port drukar<br>USB875 Wirtualny port drukar<br>USB876 XprinterXP-T4518 Xprinter XP-T4518<br>Dodaj port<br>Usuń port Konfiguruj port                                                                                                    | USB871                      | Wirtuali              | ny port drukar                     |                            |             |            |
| USB873 Wirtualny port drukar<br>USB874 Wirtualny port drukar<br>USB875 Wirtualny port drukar<br>USB876 XprinterXP-T4518 Xprinter XP-T4518<br>Dodaj port<br>Usuń port Konfiguruj port                                                                                                    | USB872                      | Wirtual               | ny port drukar                     |                            |             |            |
| USB874 Wirtualny port drukar<br>USB875 Wirtualny port drukar<br>USB876 XprinterXP-T4518 Xprinter XP-T4518<br>Dodaj port<br>Usuń port Konfiguruj port                                                                                                    | USB873                      | Wirtual               | ny port drukar                     |                            |             |            |
| USB875 Wirtualny port drukar USB876 XprinterXP-T4518 Xprinter XP-T451B Dodaj port Usuń port Konfiguruj port                                                                                                    |                             | Wirtuali              | ny port drukar                     |                            |             |            |
| OS8876     XprinterXP-14518     Xprinter XP-14518       Dodaj port     Usuń port     Konfiguruj port                                                                                                    |                             | Wirtuali              | ny port drukar                     | N 1                        | T 4 5 4 5   | _          |
| Dodaj port Usuń port Konfiguruj port                                                                                                    | <u>~</u> US8876             | Xprinte               | rXP-1451B                          | Xprinter XP-               | 14518       |            |
| What obduge dunkierupkeun                                                                                                    | Dodaj j                     | port                  | Usuń                               | port                       | Konfiguru   | uj port    |
| <ul> <li>Włącz obsługę dwukierunkową</li> <li>Włącz buforowanie drukarek</li> </ul>                                                                                                    | Włącz ob<br>Włącz bu        | sługę dw<br>forowani  | ukierunkową<br>e drukarek          |                            |             |            |

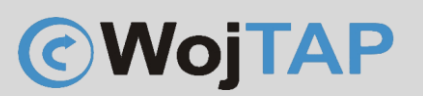

Wybieramy "Standard TCP/IP Port" (5) i klikamy (6) "Nowy port..."

| Porty drukarek         |           | ×      |
|------------------------|-----------|--------|
| Dostępne typy portów:  |           |        |
| Local Port             |           |        |
| Standard TCP/IP Port   | ×         |        |
| ZDesigner Port Monitor | 5         |        |
|                        |           | 6      |
| Nowy typ portu         | Nowy port | Anuluj |

Pojawia się "Kreator dodawania portu...." Klikamy "Dalej"

W kolejnym oknie wpisujemy **adres IP (7) jaki wcześniej nadaliśmy drukarce** z wykorzystaniem narzędzia DiagnosticTool i klikamy "Dalej"

| reator dodawania standardowego p                  | oortu TCP/IP drukarki                       |       |
|---------------------------------------------------|---------------------------------------------|-------|
| Dodaj port<br>Dla jakiego urządzenia chcesz dodać | ć port?                                     |       |
| Podaj nazwę drukarki lub adre                     | es IP oraz nazwę portu dla żądanego urządze | enia. |
| Nazwa drukarki lub adres IP:                      | 192.168.1.233                               |       |
| Nazwa portu:                                      | 192.168.1.233                               |       |
|                                                   |                                             |       |
|                                                   |                                             |       |
|                                                   |                                             |       |
|                                                   |                                             |       |
|                                                   |                                             |       |
|                                                   |                                             |       |
|                                                   |                                             |       |

### **WojTAP**

Zmieniamy "Typ urządzenia" na "Hewlet Packard Jet Direct" (8)

I klikamy "Dalej" oraz w kolejnym oknie "Zakończ"

| Kreator dodawania standardowego portu TCP/IP drukarki                                                                                                    |                                        |                                       |                        |
|----------------------------------------------------------------------------------------------------|----------------------------------------|---------------------------------------|------------------------|
| Wym Ane są dodatkowe informacje na temat portu<br>Nieńsozna rozpoznać urządzenia.                                                                                                    |                                        |                                       |                        |
| Nie znaleziono urządzenia w sieci. Upewnij się, czy:<br>1. Urządzenie jest włączone.<br>2. Sieć jest podłączona.<br>3. Urządzenie jest prawidłowo skonfigurowane.<br>4. Adres na poprzedniej stronie jest prawidłowy.<br>Jeśli spodziewasz się, że adres nie jest prawidłowy, klikn<br>poprzednią stronę. Następnie popraw adres i wykonaj p<br>że adres jest prawidłowy, wybierz typ urządzenia poniż | ij przycisk "W<br>przeszukiwani<br>ej. | /stecz", aby wrć<br>e sieci. Jeśli ma | ócić na<br>sz pewność, |
| Typ urządzenia                                                                                                    |                                        |                                       | -                      |
| Standardowy     Hewlett Packard Jet Direct                                                                                                    |                                        |                                       |                        |
| C Niestandardowy                                                                                                    |                                        | 8                                     |                        |
|                                                                                                    | < Wstecz                               | Dalej >                               | Anuluj                 |

| Zarządzanie koloram                   | i Zabezpieczenia                          | Czcionki                 | Narzędzia      | Informacje |
|---------------------------------------|-------------------------------------------|--------------------------|----------------|------------|
| Ogólne                                | Udostępnianie                             | Porty                    | Zaawa          | nsowane    |
| Zprinter                              | XP-T451B                                  |                          |                |            |
| Drukuj do następu<br>w pierwszym wolr | ijących portów. Doku<br>ym wśród wybranyc | umenty będą<br>h portów. | drukowane      |            |
| Port                                  | Opis                                      | Drukar                   | ka             |            |
| WiFi_230                              | Standardowy port                          | TC                       |                |            |
| wiFi_test_222                         | Standardowy port                          | TC                       |                |            |
| Xprinter                              | Standardowy port                          | TC                       |                |            |
| 192.168.1.233                         | Standardowy port 1                        | TC                       |                |            |
| PORTPROMPT                            | Port lokalny                              | Micros                   | oft Print to P | DF         |
| nul:                                  | Port lokalny                              | OneNo                    | ote (Desktop)  |            |
| AD_Port                               | Port lokalny                              |                          |                |            |
|                                       |                                           |                          |                |            |
| Dodaj port                            | Usuń p                                    | ort                      | Kowiguru       | j port     |
| 🗹 Włącz obsługę                       | dwukierunkową                             |                          |                |            |
| 🗌 Włącz buforow                       | anie drukarek                             |                          | 9              |            |

Wprowadzamy nasze ustawienia klikając "Zastosuj" (9)

Od tej pory Drukarka będzie drukować z wykorzystaniem sieci WiFi

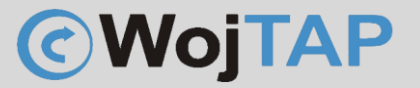

#### Ustawienie rozmiaru papieru w preferencjach drukarki.

Przykładowo dla standardowych etykiet kurierskich wielkość ta to 4x6 cala, aby wprowadzić odpowiednie ustawienia klikamy na naszą drukarkę na liście Drukarek i skanerów

| Bluetooth i urządzenia > Drukarki i skanery > Xprinter XP-T451B                                      |      |  |  |  |
|----------------------------------------------------------------------------------------------------|------|--|--|--|
| Xprinter XP-T451B         Ustaw jako domyślne           Stan drukarki:         Bezczynna             | Usuń |  |  |  |
| Ustawienia drukarki                                                                                  |      |  |  |  |
| Otwórz kolejkę wydruku                                                                               | Ø    |  |  |  |
| Drukuj stronę testową                                                                                | Ø    |  |  |  |
| Uruchom narzędzie do rozwiązywania problemów                                                         | Ø    |  |  |  |
| Właściwości drukarki                                                                                 | Ø    |  |  |  |
| Preferencje drukowania<br>Orientacja, kolejność stron, strony na arkusz, obramowania, źródło papieru | C    |  |  |  |
| Właściwości sprzętu                                                                                  | Ø    |  |  |  |
| Więcej ustawień urządzeń i drukarek                                                                  | Ø    |  |  |  |

Wybieramy "Preferencje drukowania"

W okienku "Preferencje drukowania", wybieramy "Ustawienia strony" (1) w sekcji "Materiał" (2) z menu rozwijalnego zaznaczamy potrzebny nam rozmiar etykiety np. 4x6" (101,6mm x 152,4 mm) i kończymy klikając "Zastosuj" (3)

| 🖶 Preferencje drukowania: Xprinter XP-T451B                                                                                | ×    |  |  |  |
|----------------------------------------------------------------------------------------------------|------|--|--|--|
| Ustawienia strony Grafika Materiał Opcje Informacje                                                                        |      |  |  |  |
| Matr                                                                                                    |      |  |  |  |
| USER (101,6 mm x 152,4 mm)<br>USER (101,6 mm x 152,4 mm)<br>2 x 4 (50,8 mm x 101,6 mm)                                     | 6    |  |  |  |
| 4 x 4 (101,6 mm x 101,6 mm)<br>4 x 6 (101,6 mm x 152,4 mm)<br>fakturki (55,0 mm x 150,0 mm)<br>© Pionowa Odbicie lustrzane | 2    |  |  |  |
| ALE C Pozioma C Ujemny<br>C Pionowa 180°                                                                                   |      |  |  |  |
| Ustawienia wstępne<br>Nazwa: <ustawienia domyślne=""> 	 Zarządzaj</ustawienia>                                             |      |  |  |  |
| Opcje zaawansowane                                                                                                    |      |  |  |  |
| © 2015-2023 Seagull Scientific, LLC.,<br>Autorzy programu do drukowania etykiet BarTender®.                                |      |  |  |  |
| OK Anuluj Zastosuj Po                                                                                                    | omoc |  |  |  |

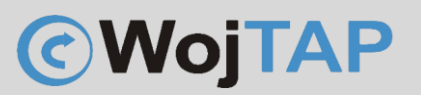

Uwaga: Jeżeli na liście nie ma rozmiaru etykiety na jakim chcemy drukować możemy zdefiniować własną etykietę klikając "Nowy…"

| Nowy materiał                                                                                                    | ×            |
|----------------------------------------------------------------------------------------------------|--------------|
| Materiał<br>Nazwa: Nowy materiał<br>Typ: Etykiety odcinane<br>Rozmiar etykiety<br>Szerokość: 101.6 mn Wysokość: 152.4 mn<br>Szerokość odsłoniętego kartonu<br>Do lewej: 1.3 mm Do prawej: 1.3 mm | Podgląd      |
|                                                                                                    | Andiaj Pomoc |

Po wybraniu właściwego rozmiaru klikamy "Zastosuj" Nasza drukarka jest gotowa do pracy!.

Ważne uwagi dla użytkownika

#### Kalibracja ustawienia papieru

Czasem nasza drukarka będzie wymagała kalibracji ustawienia papieru. Można to zrobić na dwa sposoby:

1. **Programowo** – uruchamiamy narzędzie "Diagnostic Toll" (można go pobrać ze strony <u>https://autopakowacz.pl/sterowniki</u>) z menu po lewej stroni wybieramy "Calibrate Sensor"

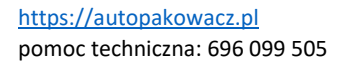

## **WojTAP**

| Language                          | Unit                                          | Interface        | Printe              | er Status         |
|-----------------------------------|-----------------------------------------------|------------------|---------------------|-------------------|
| English ~                         | ● inch ○ mm                                   | USB ~            | Setup 😑             | Standby Get Statu |
| rinter Configuration File Manager | Command Tool System F                         | Printer Settings |                     |                   |
| Printer Function                  | Printer Configuration<br>Printer Infoormation |                  |                     |                   |
| Calibrate Sensor                  | Version                                       |                  | Cutting Counter     |                   |
| Ethernet Setur                    | Serial NO                                     | Check Sum        | Mileage             |                   |
| Ethemet Setup                     | Common Z D                                    | RS-232 BT/WIFI   |                     |                   |
| RTC Setup                         | Speed                                         |                  | Ribbon              | ~                 |
|                                   | Density                                       | ~                | Ribbon Sensor       | ~                 |
| Factory Default                   | Paper Width                                   | inch             | Ribbon Encoder Err  | ~                 |
| Reset Printer                     | Paper Height                                  | inch             | Code Page           | ~                 |
|                                   | Media Sensor                                  | ~                | Country Code        | ~                 |
| Print TestPage                    | Gap                                           | inch             | Hea-up Sensor       | ~                 |
| Configuration Daga                | Gap Offset                                    | inch             | Reprint After Error |                   |
| Conliguration Page                | Cut Piece                                     | ~                | Gan Inten           |                   |
| Dump Text                         | Reference                                     |                  | Bline Inten         |                   |
|                                   | Direction                                     | ~ ~              | Continuous Inten    |                   |
| Ignore AUTO.BAS                   | offset                                        |                  | Threshold Detection | ~                 |
| Baseverd Satur                    | Shift X                                       |                  |                     |                   |
| Password Setup                    | Shift Y                                       |                  |                     |                   |
| Exit Line Setup                   | Clear                                         | Load             | Save                | Set Get           |

Pojawia się okienko Kalibracji sensora, teraz wystarczy kliknąć "Calibrate"

| 💾 Calibrate Sensor | ×                |                  |
|--------------------|------------------|------------------|
| Auto Calibration   | Manual Setup     | Media Type       |
| Paper Height       | Sensor Intensity | Gap              |
| inch               |                  | O Blach Mark     |
| Gap                | Threshold Value  | ◯ Continuous     |
| inch               |                  | O Auto Selection |
| Calibrate          | Calibrate Set    | Cancel           |

Drukarka automatycznie rozpozna wielkość etykiet, wypuści kilka pustych stron i zatrzyma się w gotowości do drukowania

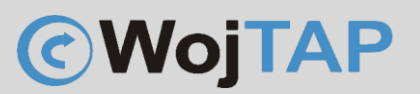

#### 2. Opcja "sprzętowa" – bezpośrednio z drukarki

- Należy wyłączyć drukarkę (przycisk zasilania z tyłu przełączyć na 0)

 Wciskamy i przytrzymujemy przycisk na górnym panelu, jednocześnie uruchamiamy drukarkę włączając przyciska zasilania, przycisk zaświeci na fioletowo, następnie niebiesko po czym zacznie migać na czerwono, wtedy go puszczamy i drukarka automatycznie rozpoczyna proces kalibracji.

 - jeśli oprócz kalibracji czujnika chcemy usunąć błędy na drukarce lub sprawdzić jej konfigurację należy odczekać jeszcze chwilę aż przycisk zacznie migać na fioletowo. Wtedy drukarka skalibruje czujnik, usunie ewentualne błędy i wydrukuje stronę konfiguracyjną

#### Przywracanie drukarki do ustawień fabrycznych

Czasem zachodzi potrzeba przywrócenia drukarki do ustawień fabrycznych, można tego dokonać w łatwy sposób:

- Należy wyłączyć drukarkę (przycisk zasilania z tyłu przełączyć na 0)

- Wciskamy i przytrzymujemy przycisk na górnym panelu, jednocześnie uruchamiamy drukarkę włączając przyciska zasilania, kiedy przycisk na panelu zacznie migać w kolorze niebieskim puszczamy go i drukarka wróci do ustawień fabrycznych.

Procedura ta nie powoduje usunięcia konfiguracji sieciowej drukarki takiej jak adres IP czy nazwa sieci WiFi hasło!

Dziękujemy za zakup naszej drukarki w razie jakichkolwiek problemów zachęcamy do kontaktu z pomocą techniczną pod numerem telefonu **696 099 505.** 

Jeśli ktoś potrzebuje pomocy w instalacji możemy połączyć się z Państwa komputerem za pomocą programu AnyDesk (do pobrania ze strony <u>https://anydesk.com</u>) i nieodpłatnie wykonać taką instalację.